## rethink Ed

## Frequently Asked Questions

**Q:** I don't have the Rethink Ed icon on my Clever dashboard.

**A:** First, try typing in Rethink Ed in the search bar at the top. If that does not result in finding the Rethink Ed icon, please contact BCPS Clever support.

**Q:** I'm seeing an *Authorize* screen when attempting to access the Rethink Ed content.

**A:** Click the "Authorize" button, then press the "fn" and "f5" keys at the same time and the content will refresh.

| RethinkEd                                                                                                    |
|----------------------------------------------------------------------------------------------------|
| RethinkEd is requesting access to your account.<br>You are authorizing this app as <u>Teacher One</u> .<br>Your email address is |
| Cancel                                                                                                    |
| Authorize                                                                                                    |

**Q:** What do my students do if they are being prompted to login into Rethink Ed when accessing the Canvas assignment?

**A:** First, have students check their Canvas profile to make sure their Broward email is the primary email (that will be indicated by a star). Second, make sure students' login to Rethink from their Clever dashboard.

| Notifications           | tifications Student Two's Settings |                                                                               |                                           |                    |        |
|-------------------------|------------------------------------|-------------------------------------------------------------------------------|-------------------------------------------|--------------------|--------|
| Files                   | J                                  | ddeni 1005 Settings                                                           |                                           | Email              |        |
| Settings                | Full Name:                         | Student Two<br>This name will be used for grading.                            | Student Broward Email must be here        | Addresses          |        |
| ePortfolios             | Display                            | Student Two                                                                   |                                           | Take@fake.com      |        |
| QR for Mobile<br>Login  | Name:                              | People will see this name in discussions, messages and comments.              |                                           | + Email Addr       | ess    |
|                         | Sortable<br>Name:                  | Two, Student                                                                  |                                           |                    |        |
|                         |                                    | This name appears in sorted lists.                                            |                                           | Other Contacts     | Туре   |
| Global<br>Announcements | Pronouns:                          | None                                                                          |                                           | + Contact Me       | thod   |
|                         |                                    | This pronoun will appear after your name when enabled                         |                                           |                    |        |
|                         | Language:                          | System Default (English (US))                                                 |                                           |                    |        |
|                         | Time Zone:                         | Eastern Time (US & Canada)                                                    |                                           | 🗞 Edit Settings    |        |
|                         |                                    | Maintenance windows: 1st and 3rd Thursday of the mo<br>5:05am to 7:05am UTC ) | onth from 1:05am to 3:05am (Thursday from | 达 Download Submi   | ssions |
|                         |                                    | Next window: Thu Sep 16, 2021 from 1:05am to 3:05a                            | m                                         | &Pair with Observe | r      |

## rethink Ed

**Q:** When trying to access the Rethink content, myself or my students are getting a spinning screen and the content isn't loading.

**A:** Please submit a tech ticket to Rethink Ed by <u>clicking here</u>.